## 与倍福 TwinCAT3 连接实例

**物料准备:**首先用户编程 PC 需安装 VS,并在 VS 上安装 TwinCAT3 环境,使用 Ethernet CAT5 线缆(五类双绞线)连接用户的编程电脑以及 GCAN-IO-8200 EtherCAT 总线耦合器,本实例中将采用 GC 系列的基本数字量 IO 模块 GC 1008(高电平数字量输入模块) GC 2008(高电平数字量输出模块)来进行实例操作,关于 IO 模块选型参数详见本说明第 19 页。

| 物料           | 数量   | 备注              |
|--------------|------|-----------------|
| 编程电脑         | 1    | 需安装TwinCAT3     |
| GCAN-10-8200 | 1    | EtherCAT从站耦合器   |
| GC 1008      | 1    | 高电平数字量输入        |
| GC 2008      | 1    | 高电平数字量输出        |
| 网线           | 至少1条 | Ethernet CAT5线缆 |

表 3.1 GCAN-IO-8200 EtherCAT 总线耦合器实例物料表

**第一步:**找到沈阳广成科技有限公司提供的 GCAN-8200.xml 描述文件,并将 其复制到 TwinCAT3 安装路径下的 C:\TwinCAT\3.1\Config\lo\EtherCAT 文件夹中。

| 5地磁盘 (C:) → TwinCAT → 3.1 → Conf | ig ▶ Io ▶ EtherCAT | •      |          | - 4 |
|----------------------------------|--------------------|--------|----------|-----|
| 新建文件夹                            |                    |        |          |     |
| 名称                               | 修改日期               | 类型     | 大小       |     |
| Beckhoff EPP3xxx.xml             | 2017/12/8 9:48     | XML 文档 | 2,099 KB |     |
| Beckhoff EPP4xxx.xml             | 2016/12/22 11:57   | XML文档  | 500 KB   |     |
| Beckhoff EPP5xxx.xml             | 2016/12/22 11:57   | XML 文档 | 736 KB   |     |
| Beckhoff EPP6xxx.xml             | 2017/4/5 15:46     | XML文档  | 1,272 KB |     |
| Beckhoff EPP7xxx.xml             | 2016/12/22 11:57   | XML 文档 | 1,466 KB |     |
| Beckhoff EPx9xx.xml              | 2018/8/10 7:41     | XML文档  | 322 KB   |     |
| Beckhoff EQ1xxx.xml              | 2015/11/12 15:24   | XML 文档 | 22 KB    |     |
| Beckhoff EQ2xxx.xml              | 2016/11/23 11:42   | XML 文档 | 73 KB    |     |
| Beckhoff EQ3xxx.xml              | 2016/11/22 12:22   | XML 文档 | 1,386 KB |     |
| Beckhoff ER1xxx.XML              | 2016/11/21 16:46   | XML 文档 | 165 KB   |     |
| Beckhoff ER2xxx.XML              | 2016/11/21 15:32   | XML文档  | 259 KB   |     |
| Beckhoff ER3xxx.XML              | 2017/6/9 14:35     | XML文档  | 1,177 KB |     |
| Beckhoff ER4xxx.xml              | 2016/11/22 13:58   | XML 文档 | 318 KB   |     |
| Beckhoff ER5xxx.xml              | 2016/3/14 12:52    | XML 文档 | 273 KB   |     |
| Beckhoff ER6xxx.xml              | 2016/3/14 12:52    | XML 文档 | 494 KB   |     |
| Beckhoff ER7xxx.xml              | 2016/11/22 13:14   | XML 文档 | 1,503 KB |     |
| Beckhoff ER8xxx.xml              | 2016/3/14 12:52    | XML 文档 | 207 KB   |     |
| Beckhoff EtherCAT EvaBoard.xml   | 2015/2/4 13:57     | XML 文档 | 72 KB    |     |
| Beckhoff EtherCAT Terminals.xml  | 2015/2/4 13:57     | XML文档  | 53 KB    |     |
| Beckhoff FB1XXX.xml              | 2017/5/24 13:26    | XML 文档 | 49 KB    |     |
| Beckhoff FCxxxx.xml              | 2015/2/4 13:57     | XML 文档 | 21 KB    |     |
| Beckhoff FM3xxx.xml              | 2018/6/29 16:05    | XML 文档 | 367 KB   |     |
| Beckhoff ILxxxx-B110.xml         | 2015/2/4 13:57     | XML 文档 | 8 KB     |     |
| GCAN-8200.xml                    | 2022/5/20 15:58    | XML 文档 | 157 KB   |     |

图 3.3 GCAN-8200.xml 描述文件安装路径

第二步:打开 VS,选择菜单栏的文件→新建→项目,如图 3.4 所示,之后在

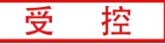

## 新建项目窗口选择"TwinCAT projects",如图 3.5 所示。

| ×  | 起始页 - Microsoft Visual Stu | udio(管理员)    |      |      |        |          |       |            |   |
|----|----------------------------|--------------|------|------|--------|----------|-------|------------|---|
| 文件 | ‡(F) 编辑(E) 视图(V) 调词        | t(D) TwinCAT | Twir | SAFE | PLC    | 团队(M)    | 工具(T) | 测试(S)      | s |
|    | 新建(N)                      |              | 1 ×  | 项目   | ∃(P)   |          | Ct    | rl+Shift+N |   |
|    | 打开(0)                      |              | •    | 9 网络 | 占(W)   |          | Sh    | ift+Alt+N  |   |
|    | 关闭(C)                      |              | *    | : 31 | 人项目(T) | )        |       |            |   |
| 53 | 关闭解决方案(T)                  |              | *    | 3 文作 | ‡(F)   |          | Ct    | rl+N       |   |
| -  | 保存选定项(S)                   | Ctrl+S       |      | 从刊   | 见有代码   | 创建项目(E). |       |            |   |

图 3.4 新建项目

| 新建项目                                                                                                    | Contract of the |                                  |                  | ? ×                                         |
|----------------------------------------------------------------------------------------------------|-----------------|----------------------------------|------------------|---------------------------------------------|
| ▷ 最近                                                                                                    |                 | .NET Framework 4.5.2 ~ 排序依据: 默认值 |                  | 搜索已安装模板(Ctrl+E) ・                           |
| ▲ 已安装                                                                                                    |                 | TwinCAT XAE Project (XML format) | TwinCAT Projects | 类型: TwinCAT Projects                        |
| <ul> <li>人 楼板</li> <li>↓ Visual C#</li> <li>↓ Visual Basic</li> <li>Visual F#</li> <li>↓ Visual C++</li> <li>SQL Server</li> <li>↓ TypeScript</li> <li>Python</li> <li>↓ JavaScript</li> <li>游戏</li> <li>生成加速器</li> <li>↓ 其他项目类型</li> <li>↓ TwinCAT Mea</li> <li>TwinCAT PLC</li> <li>TwinCAT Proje</li> </ul> | surement        |                                  |                  | TwinCAT XAE System Manager<br>Configuration |
| ▷ 联机                                                                                                    |                 |                                  |                  |                                             |
|                                                                                                    |                 | 单击此处以联机并查找模板。                    |                  |                                             |
| 名称( <u>N</u> ):                                                                                                    | TwinCAT Project |                                  |                  |                                             |
| 位置(L):                                                                                                    | E:\TwinCAT环境\   |                                  |                  | 浏览(B)                                       |
| 解决方案名称(M):                                                                                                    | TwinCAT Project |                                  |                  | ☑ 为解决方案创建目录(D)                              |
|                                                                                                    |                 |                                  |                  | □ 添加到源代码管理(U)                               |
|                                                                                                    |                 |                                  |                  | 确定取消                                        |

## 图 3.5 选择 TwinCAT 工程

第三步: 安装网卡驱动:点击菜单栏 TwinCAT→Show Realtime Ethernet Compatibal Device...如图 3.6,打开网卡驱动安装界面,选择需要安装的网卡点击 Install,若安装成功,则会显示在安装成功等待使用的列表下,如图 3.7 所示。

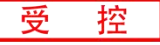

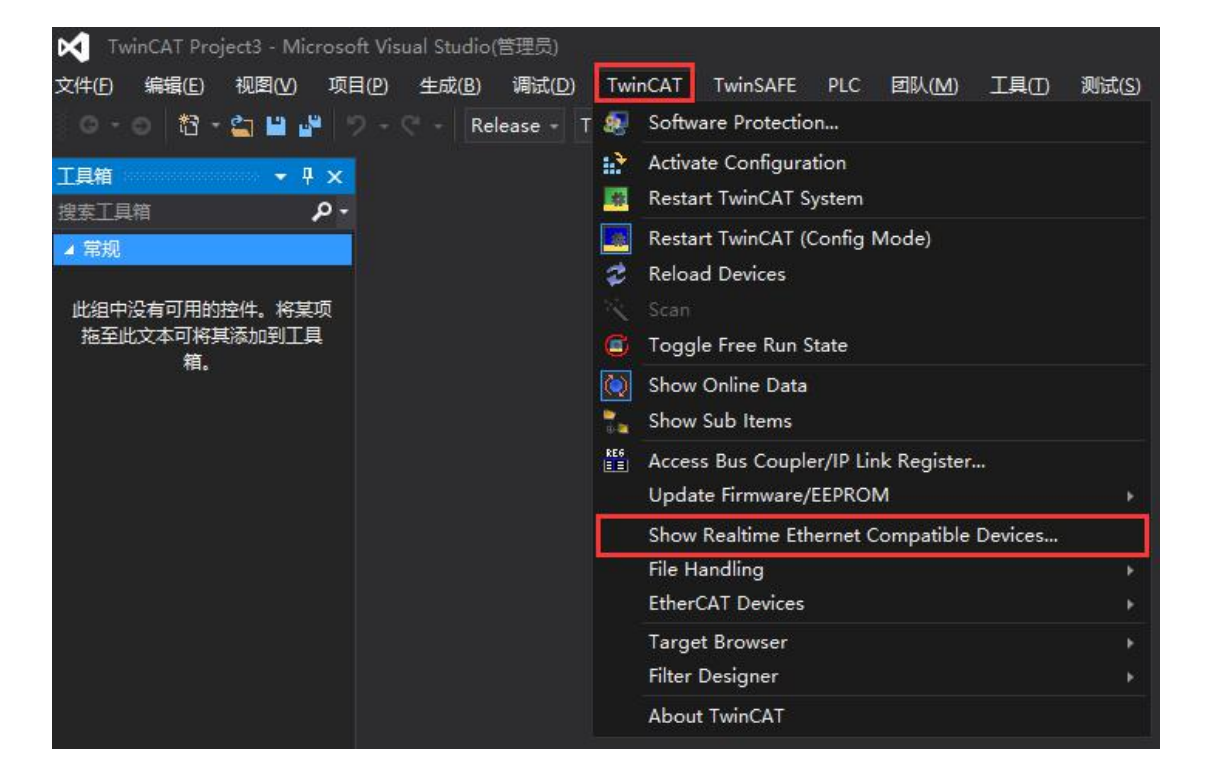

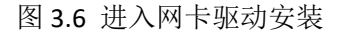

|                                                                                                    | Update List |
|----------------------------------------------------------------------------------------------------|-------------|
| Installed and ready to use devices(realtime capable) Installed and ready to use devices(for demo use only) | Install     |
| ♀ 本地连接 - Realtek PCIe GBE Family Controller                                                                | Update      |
| Incompatible devices                                                                                       | Bind        |
|                                                                                                    | Unbind      |
|                                                                                                    | Enable      |
|                                                                                                    | Disable     |

图 3.7 网卡驱动安装界面

**第四步:**将 GCAN-IO-8200 搭载好 IO 与编程电脑使用网线连接,并上电,在项目树中点击 I/O→Device→Scan 如图 3.8 所示,出现如图 3.9 的对话框点击确定,如果安装了多个网卡,会出现选择使用哪个网卡的对话框,此处选择与GCAN-IO-8200 连接的网口网卡,如图 3.10 所示,之后弹出的两个对话框均点击是即可。

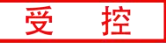

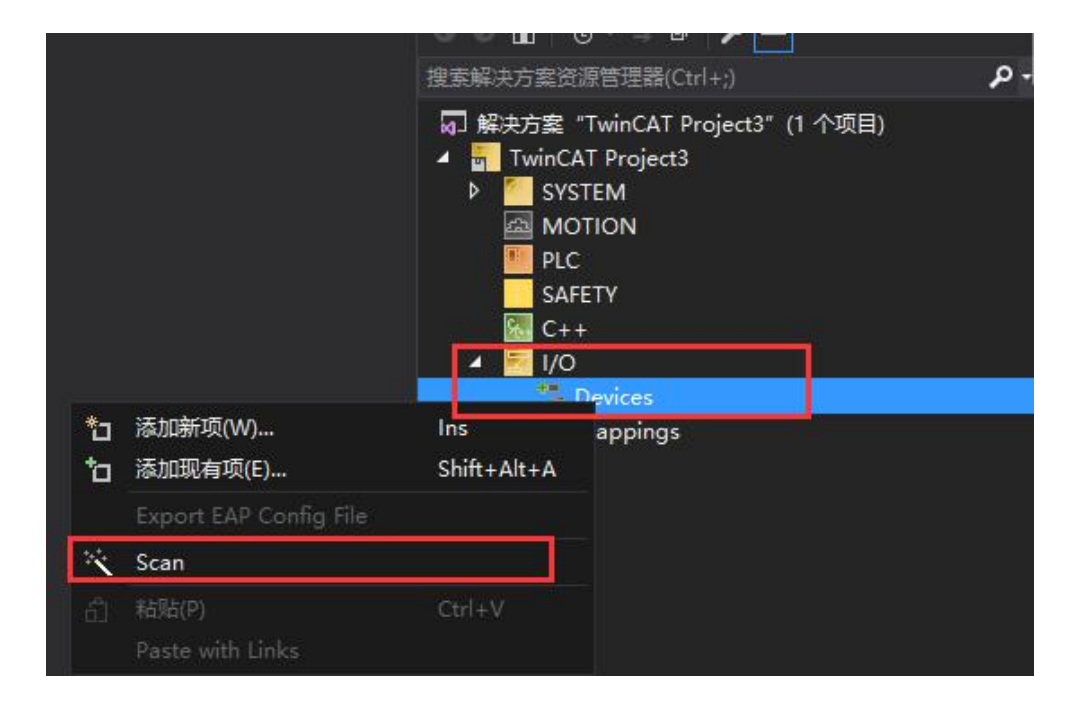

图 3.8 扫描 IO

| Microsoft Visual Studio  | Contraction of Contraction of Contra | ×          |
|--------------------------|----------------------------------------------------------------------------------------------------|------------|
| HINT: Not all types of c | devices can be found auto                                                                                                    | omatically |
|                          | 确定                                                                                                    | 取消         |

图 3.9 确认对话框

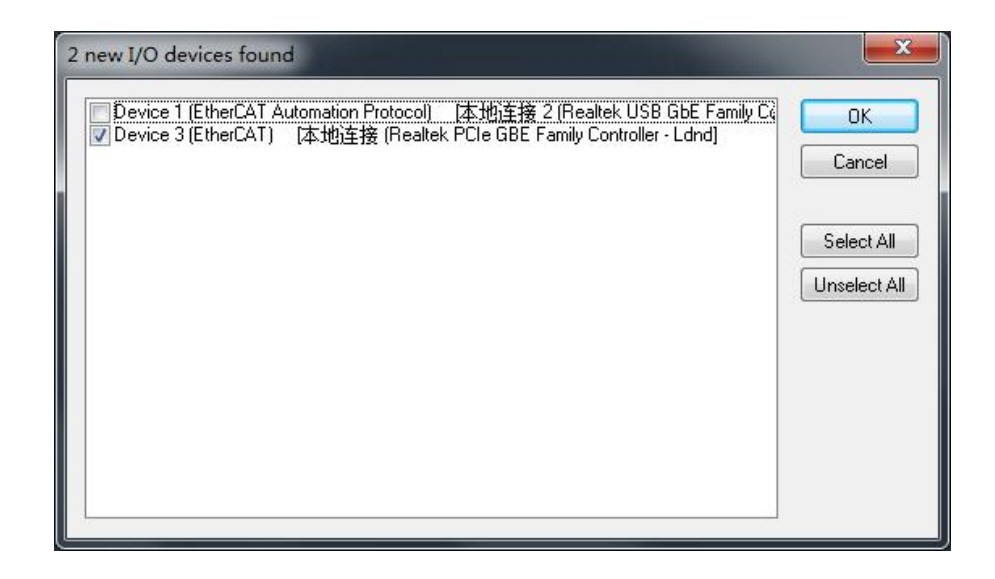

图 3.10 网卡选择对话框

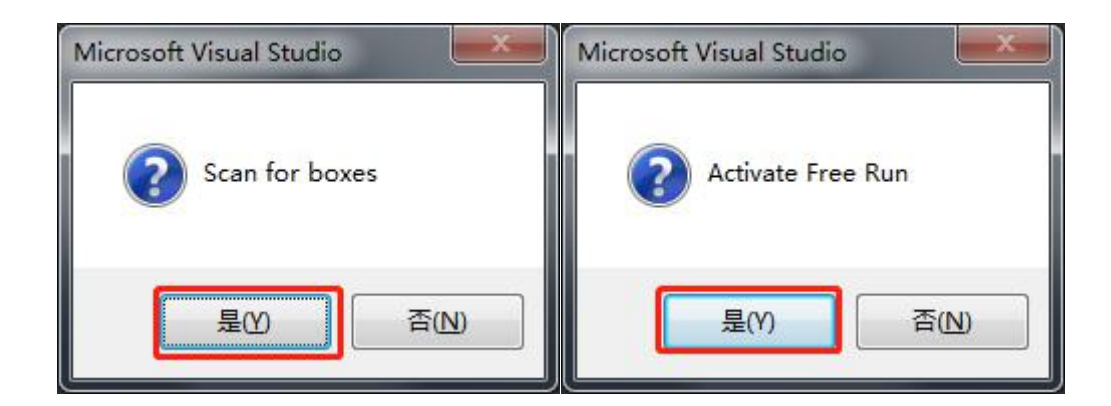

受

控

图 3.11 扫描对话框

第五步: 在线查看、改变 I/O 状态,在项目树中选择扫描到的 Device→Box 1(GCAN-8200 EtherCAT MDP(X))中可看到扫描到了当前所搭载的 I/O,双击 Box 1(GCAN-8200 EtherCAT MDP(X))可以在配置界面在线查看、改变 I/O 状态,如图 3.12 所示。

|                                  | 8 🕈 🗙 🚽                    | /           | <u> </u> |          |        | <u> </u> |           | <ul> <li>解决方案资源管理器</li> </ul>                         | - " ×                          |  |
|----------------------------------|----------------------------|-------------|----------|----------|--------|----------|-----------|-------------------------------------------------------|--------------------------------|--|
| General Ether                    | CAT Process Data Slots     | Startup Což | - Online | e Online |        |          |           | • • • <b>6</b> • • • €                                | P 🖌 🗕                          |  |
| Sane:                            | Box 1 (GCAH-8200 Ethercat  | HOP (X))    |          | Id: 1    |        |          |           | 搜索解决方案资源管理器(C                                         | Itrl+;)                        |  |
| Object Id:                       | 0x03020001                 |             |          |          |        |          |           | SYSTEM                                                |                                |  |
| Type:                            | GCAN-6200 Ethercat MDP (2) |             |          |          |        |          |           | MOTION                                                |                                |  |
| Connent                          |                            |             |          |          |        |          |           | PLC                                                   |                                |  |
| Comment.                         |                            |             |          |          |        |          |           | C++                                                   |                                |  |
|                                  |                            |             |          |          |        |          |           | NO 1/0                                                |                                |  |
|                                  |                            |             |          |          | *      |          |           | ▲ <sup>Φ</sup> <sup>B</sup> Devices                   | 0.000                          |  |
|                                  |                            |             |          |          | 1000   |          |           | <ul> <li>Device 3 (Ethe</li> </ul>                    | erCAT)                         |  |
| Name                             | Online                     | Туре        | Size     | >Add     | In/Out | User     | Linked to | image                                                 |                                |  |
| 🕫 GC1008 CH 1                    | 0                          | BIT         | 0.1      | 39.0     | Input  | 0        |           | Synclinits                                            | '                              |  |
| P GC1008 CH 2                    | 2 0                        | BIT         | 0.1      | 39.1     | Input  | 0        |           | Inputs                                                |                                |  |
| GC1008 CH 3                      | 0                          | BIT         | 0.1      | 39.2     | Input  | 0        |           | Outputs                                               |                                |  |
| GC1008 CH 4                      | 1 0                        | BIT         | 0.1      | 39.3     | Input  | 0        |           | InfoData                                              |                                |  |
| 🕫 GC1008 CH 5                    | 5 O                        | BIT         | 0.1      | 39.4     | Input  | 0        |           | <ul> <li>Box 1 (GCAN-8200 Ethercat MDP(X))</li> </ul> |                                |  |
| GC1008 CH 6                      | » O                        | BIT         | 0.1      | 39.5     | Input  | 0        |           | P    Module                                           | 1 (GC1008 Digital Input PNP)   |  |
| GC1008 CH 7                      | / 0                        | BIT         | 0.1      | 39.6     | Input  | 0        |           | P Et Module                                           | 2 (GC2008 Digital Output, PNP) |  |
| GC1008 CH 8                      | \$ 0                       | BIT         | 0.1      | 39.7     | Input  | 0        |           | InfoDat                                               |                                |  |
| WcState                          | 0                          | BIT         | 0.1      | 1522.1   | Input  | 0        |           | A Mappings                                            | -                              |  |
| <ul> <li>Input loggle</li> </ul> | 0                          | BIT         | 0.1      | 1524.1   | Input  | 0        |           |                                                       |                                |  |
| * State                          | 8                          | UINT        | 2.0      | 1548.0   | Input  | 0        |           | 解决方案资源管理器 用以                                          | 资源管理器 举和的 资源和的                 |  |
| AdsAddr                          | 192.108.0.110.4.1          | AMSAUUK     | 8.0      | 1550.0   | Input  | 0        |           |                                                       |                                |  |
| GC2008 CH I                      |                            | BIT         | 0.1      | 39.0     | Outp   | 0        |           | 履住                                                    | - # ×                          |  |
| GC2008 CH 2                      |                            | BIT         | 0.1      | 39.1     | Outp   | 0        |           | Box 1 (GCAN-8200 Ethe                                 | ercat MDP(X)) GCAN-8200 Ethe   |  |
| GC2000 CH 3                      |                            | DIT         | 0.1      | 20.2     | Outp   | 0        |           | 🔠 💱 🖋                                                 |                                |  |
| CC2000 CH                        | 5 0                        | DIT         | 0.1      | 20.4     | Outp   | 0        |           | Persistent                                            |                                |  |
| GC2008 CH 6                      | 5 0                        | BIT         | 0.1      | 39.5     | Outp   | 0        |           | SaveInOwnFile                                         | False                          |  |
| GC2008 CH 7                      | / 0                        | BIT         | 0.1      | 39.6     | Outp   | 0        |           | □ 3210                                                |                                |  |
| GC2008 CH 8                      | 8 0                        | BIT         | 0.1      | 39.7     | Outp   | 0        |           | (Name)                                                | Box 1 (GCAN-8200 Ethercat      |  |

图 3.12 在线查看、改变 I/O 状态

第六步:选择 GC 2008 第一通道,右键点击,在弹出的菜单中点击 Online Write "1",如图 3.13 所示,此时 GC 2008 的第一通道指示灯点亮,并输出 24V,将 24V 高电平信号,输入给 GC 1008 的第三通道,可在 TwinCAT3 中在线查看到 GC 1008 CH 3 数值变为 "1",如图 3.14 所示。

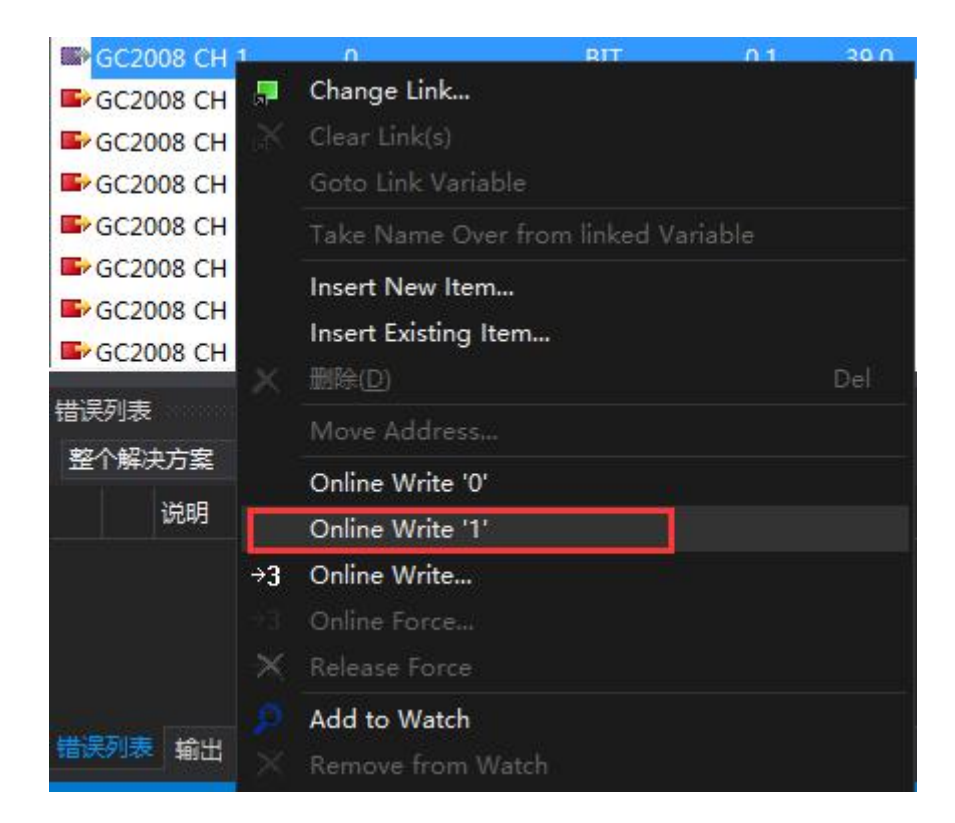

图 3.13 在线写入输出状态

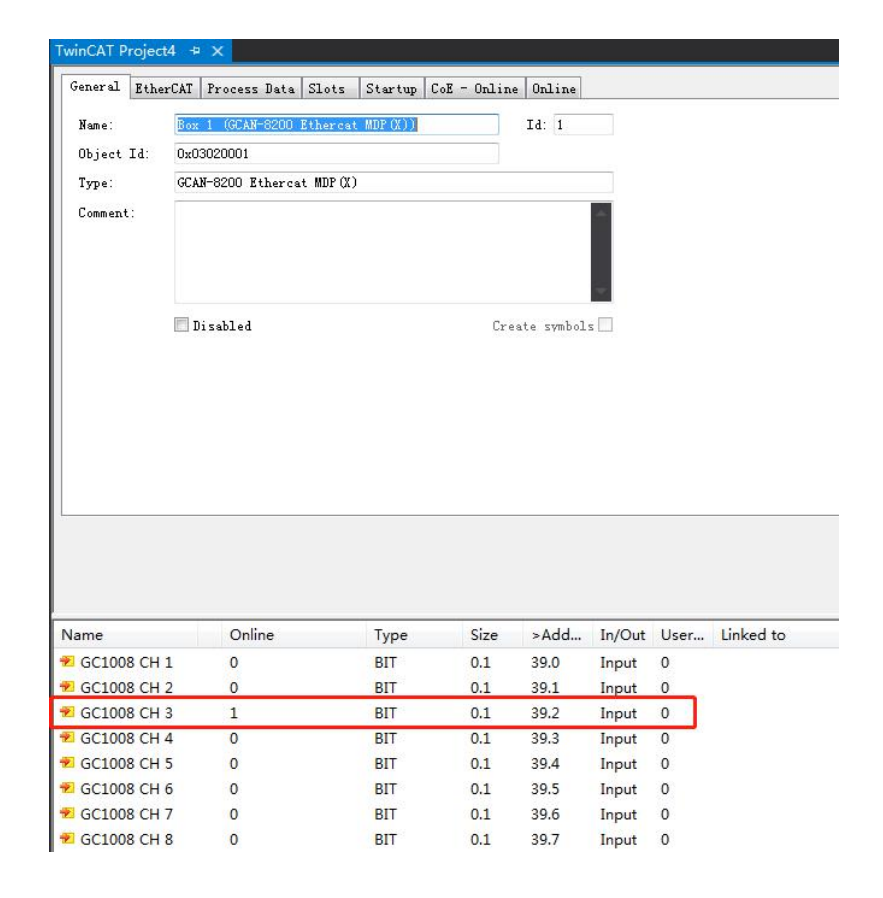

图 3.14 在线读取输入状态